# 贵州省建设工程造价管理协会 在线学习系统学员操作手册

贵州省建设工程造价管理协会

2021年10月

## 目录

| 1. | 如何登录网页端在线学习系统      | 1  |
|----|--------------------|----|
|    | 1.1 用户注册           | 1  |
|    | 1.2 用户登录           | 2  |
| 2. | 网页端如何购买、学习课程       | 4  |
|    | 2.1 购买课程,学习课程      | 4  |
|    | 2.2 视频倍速播放         | 6  |
| 3. | 网页端如何提问及查看回复       | 7  |
|    | 3.1 提问             | 7  |
|    | 3.2 查看回复           | 7  |
| 4. | 网页端如何开票及修改个人登录密码   | 8  |
|    | 4.1 开票             | 8  |
|    | 4.2 修改密码           | 9  |
| 5. | 微信小程序              | 10 |
|    | 5.1 微信小程序登录注册      | 10 |
|    | 5.2 微信小程序学习观看及购买视频 | 11 |
|    | 5.3 微信小程序开票功能      | 12 |

1. 如何登录网页端在线学习系统

1.1 用户注册

(1) 学员通过贵州省建设工程造价管理协会官网

(http://www.gzszj.com) 中点击"培训学习"进入在线学习系统。

|                                      | ● 专家委员会             | 更多>>           | ▶ 协会动态/通知通告        |                  | 更多>>                                        |       |
|--------------------------------------|---------------------|----------------|--------------------|------------------|---------------------------------------------|-------|
|                                      | 主 任:夏恩阳             |                | 贵州省建设工程造价管理协会石     | (开研讨工程造价资质取满后的   | 应对方 [2021-09-23]                            |       |
|                                      | 副主任:曾奕辉项 霞 股德鮮      | 钱沪             | 通知                 |                  | [2021-09-17]                                |       |
|                                      | 马宏袁德富廖文捷            | 黄东兵            | 关于举办第二届贵州省建设工程     | 超這价綜合技能大賽 (決賽) 的 | 通知 [2021-08-31]                             |       |
|                                      |                     | Elec.          | 关于开展2020年度工程造价咨询   | 甸成果文件质量评定工作的通知   | [2021-08-25]                                |       |
|                                      |                     |                | 关于评选2019-2020年度先进会 | 全员单位评审结果的公布      | [2021-08-25]                                |       |
|                                      |                     | 1              | > 教育培训             |                  | 更多>>                                        |       |
|                                      |                     |                | 关于召开"数字造价赋能学院"     | 的会议通知            | [2021-05-10]                                |       |
|                                      | ** 尚 3建             |                | 关于举办贵州省2016版计价定置   | 版宣贯培训贵阳市第十期的通知   | [2018-08-20]                                |       |
|                                      |                     |                | 关于举办委州省2016版计价定置   | 恢直贯培训费阳市第九期 (土部  | <b>主单</b> [2018-08-13]                      |       |
|                                      |                     | 158 2          | 关于举办赛州省2016版计价定额   | 顾宣贯培训表阳市第八期的通知   | [2018-08-13]                                |       |
|                                      |                     |                | 关于举办贵州省2016版计价定置   | 該宣贯培训 贵阳市第七期的通知  | 0 [2018-07-31]                              |       |
|                                      | ◎ 造价信息              | 更多>>           | > 建材信息             | ž                | 13                                          |       |
| 一一一一一一一一一一一一一一一一一一一一一一一一一一一一一一一一一一一一 | 贵州省建设工程造价信息2021年第8期 |                | 青岛三利中德美水设备有限公司     | [2021-           | 09-22]                                      |       |
| 微信公众号                                | 贵州省建设工程造价信息2021年第7期 |                | 曼州标迪夫节能科技有限公司      | [2021-           | 09-22] [[[[[[[]] [[] [[] [[] [[] [[] [[] [[ | 点击此处进 |
|                                      | 贵州省建设工程造价信息2021年第6期 |                | 北新建材(昆明)有限公司       | [2021-           | 07-28]                                      | 行连接跳转 |
|                                      | 贵州省建设工程造价信息2021年第5期 |                | 贵州安顺市平坝区辉腾塑胶有限     | (二家名称) [2021-    | 07-20]                                      |       |
|                                      | 贵州曾建设工程造价信息2021年第4期 |                | 贵州文君盛建材有限公司        | [2021-           | 07-02]                                      |       |
|                                      |                     |                |                    |                  | L                                           | J     |
|                                      | 会员风采                |                |                    |                  | 更多>>                                        |       |
|                                      | 中国建设银行股份有 贵州欣望      | 國建役工程各         | 曼阳兴华工程咨询有限公司       | 费州正方工程造价咨        | 麦州君滅王程造价评                                   |       |
|                                      |                     | Tel II.        |                    |                  | (1)建智达                                      |       |
|                                      | 胞疫癌期                |                |                    |                  | 高屋建瓴·智达高远                                   |       |
|                                      | 贵州源信建设投资答 泰禾云工作     | <b>程咨询有限公司</b> | 贵州桦利建设项目管          | 贵州汇泽峻工程咨询        | 北京建智达工程管理                                   |       |
|                                      |                     |                |                    |                  |                                             |       |
|                                      | 友情链接                |                |                    |                  |                                             |       |
|                                      |                     |                |                    |                  |                                             |       |

- 图1 在线学习系统入口
- (2) 点击立即注册。

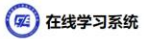

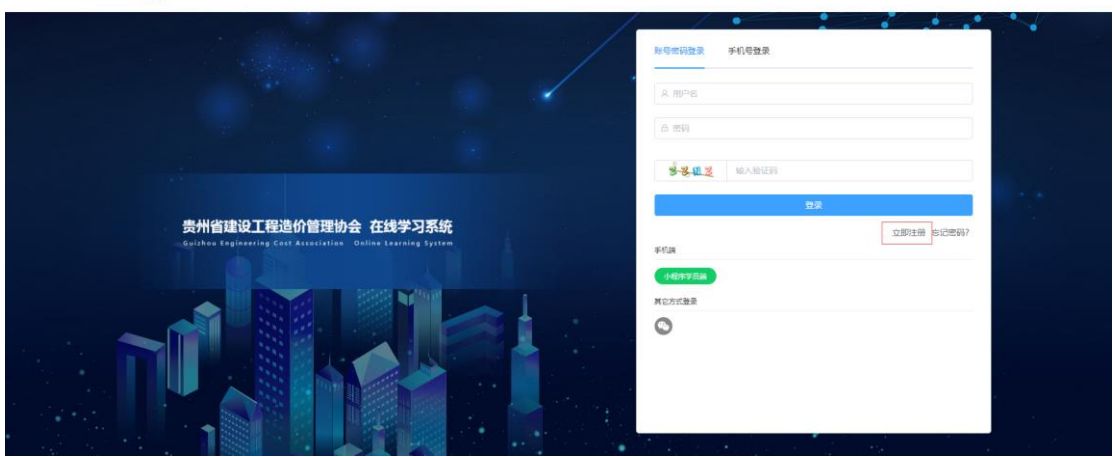

图2 注册入口

(3) 填写必填信息。

贵州省建设工程造价管理协会在线学习系统

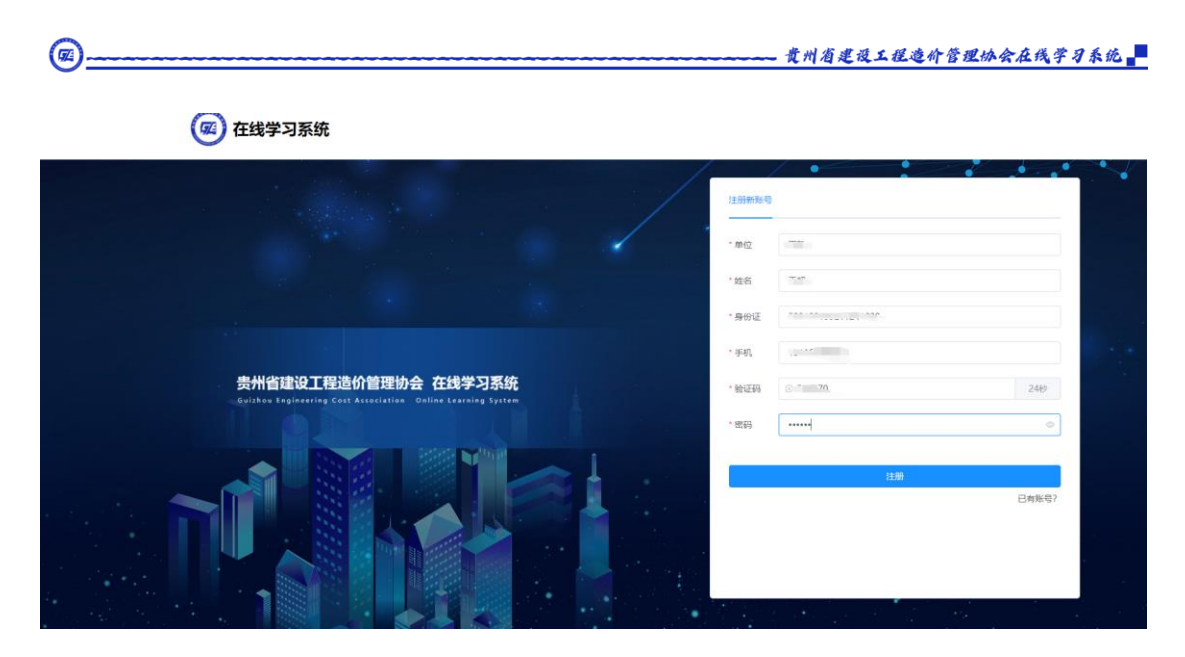

图3 填写注册信息

(4)填写必填信息后点击注册。注意:同一手机号不可重复注册用 户,用户名即注册时填写的手机号码,微信扫码登录的用户,直接读 取微信账号,不用输入用户名和密码。

1.2 用户登录

(1) 使用账号密码登录:用户注册完成后输入"用户名"、"密码"、"图形验证码"进行登录

| 在线学习系统                                                                              |                                         |
|-------------------------------------------------------------------------------------|-----------------------------------------|
|                                                                                     | NULLING FIGER                           |
|                                                                                     | 0<br>2.5.8.5 tak                        |
| 贵州省建设工程造价管理协会在线学习系统<br>Guildeau Regineering Cast Association Colline Leaving System | 10日本<br>2001日前 50日前前<br>本代語<br>(小校学文5話) |
|                                                                                     |                                         |
|                                                                                     |                                         |

图4 账号密码登录

(2) 手机号免密登录:用户点击手机号登录,填写注册时使用的手机号,点击获取验证码,填写手机短信中的验证码,点击登录。

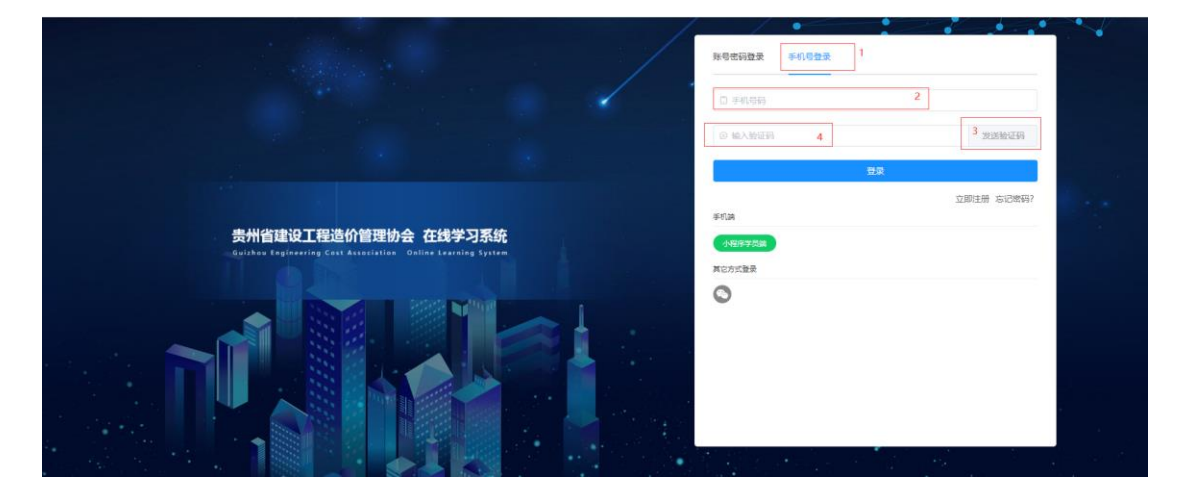

图5 手机号免密登录

(3) 微信登录:点击微信登录,打开手机微信扫描微信登录二维码 即可登录。注意:在使用微信登录时系统会为您自动生成一个账号(第 二次登录不会再次生成账号),此账号与您使用手机注册的账号不是 同一账号。使用微信登录的用户,无需修改个人信息和密码,若需要 开票的,在申请开票时填写相关信息即可。

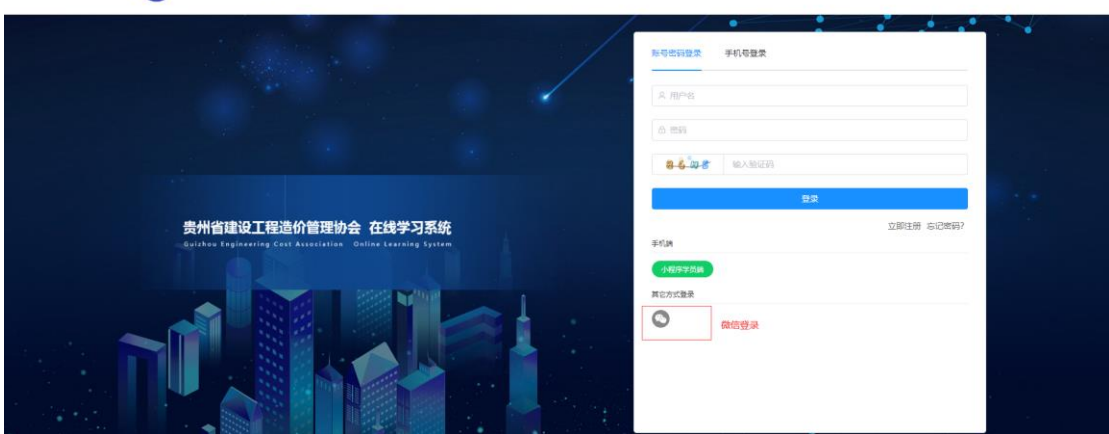

🚾 在线学习系统

**@**-

图6 微信登录

(4) 本系统中用户均为单点登录。

贵州省建设工程造价管理协会在线学习系统

第3页共12页

## 2. 网页端如何购买、学习课程

2.1 购买课程,学习课程

**@**\_\_\_\_

(1) 登录进入到学习系统后可以在"课程学习"中看到本系统所包括的所有学习课程。

| @ 在线学习系统                                  | <mark>樂程学习</mark> 讲师团队 系统公告         |                                          |
|-------------------------------------------|-------------------------------------|------------------------------------------|
| 请选择关型 Q 搜索课程名称                            |                                     |                                          |
| 全員二家品介工程用于业资考费州省专业实际数                     | 全員二級法外工程時至公員的費州省考试有以数計              | 2020年版<br>全国二级击动工程程序业员拥有延期间数时            |
| 建设工程计量与计价实务<br>(安装工程)                     | 建设工程计量与计价实务<br>(土木建筑工程)             | 建设工程造价管理基础知识                             |
| 原州省道改工程品が管理の第一前<br>ず何(主)リスルスに対            | 奥州省建设工程部份需要B% 備<br>中州注 はエル大に注       | S 7 8 17 10 ± 8 12 1                     |
| 二造培训(安装)<br>二造培训(安装)<br>2021 <b>秋二造培训</b> | 二造培训 (土建)<br>二造培训 (土建)<br>2021秋二造培训 | 二造培训 (基础)<br>二造培训 (基础)<br>2021秋二造培训      |
|                                           | <u></u> ,其3 轰 10 <b>条/页 →</b> <     | 1 > ## 1 g                               |
|                                           |                                     |                                          |
|                                           |                                     |                                          |
|                                           |                                     |                                          |
|                                           |                                     |                                          |
| 版权所有:                                     | 贵州省建设工程造价管理协会 联系电话: 0851-85360205 封 | 大术支持:贵州省百连博大数据服务有限公司 联系电话: 0851-85668756 |

图7 课程学习界面

(2)点击您所需要的学习课程(若您已购买过该课程,可直接观看学习,不会弹出购买界面),跳转至购买界面,点击"购买课程"按钮。

| @ 在线学习系统 | 课程学习         | 讲师团队 系统公告 |                |                            | 伊里1号 退出 |
|----------|--------------|-----------|----------------|----------------------------|---------|
|          |              |           | 二造培训 (安装)      |                            |         |
| ۵.<br>چ  | 型: 2021秋二造培训 |           | □课时: 0课时       | 会发布时间: 2021-09-27 12:10:10 |         |
|          |              |           |                |                            |         |
|          |              |           |                |                            |         |
|          |              |           |                |                            |         |
|          |              |           | 您需要购买课程才能继续学习! |                            |         |
|          |              |           | 100            |                            |         |
|          |              |           | 购买课程           |                            |         |
|          |              |           |                |                            |         |
|          |              |           |                |                            |         |
|          |              |           |                |                            |         |
|          |              |           |                |                            |         |
|          |              |           |                |                            |         |
|          |              |           |                |                            |         |
|          |              |           |                |                            |         |

图8 购买课程

(3) 使用微信扫码支付,本系统目前暂只支持微信支付。微信支付 成功后点击"支付完成"。

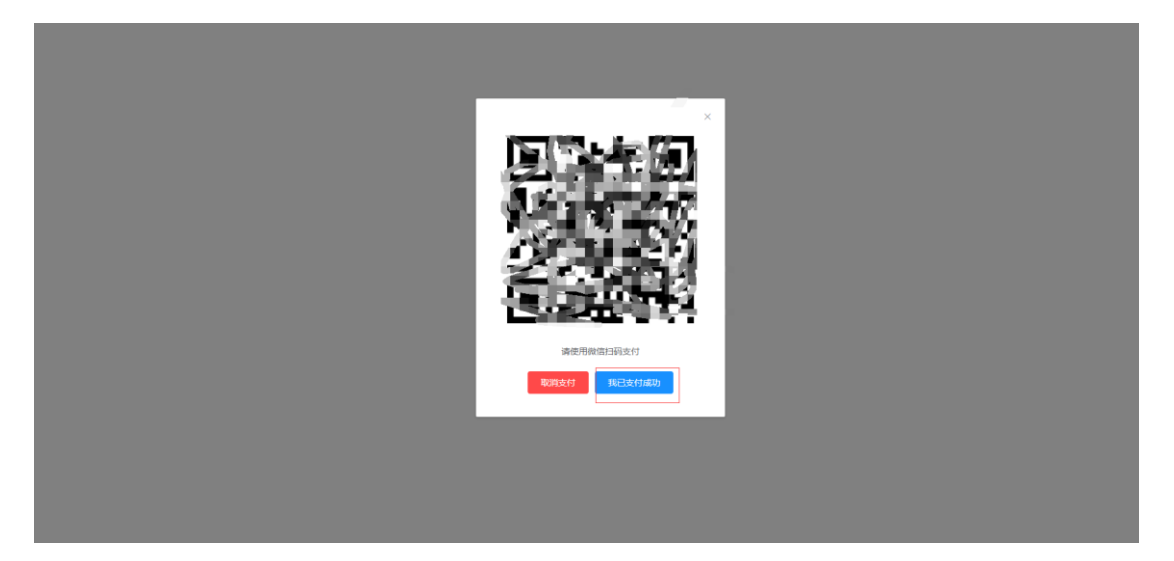

图9 微信扫码支付

(4) 购买课程成功后系统会自动跳转课程学习界面。

贵州省建设工程造价管理协会在线学习系统

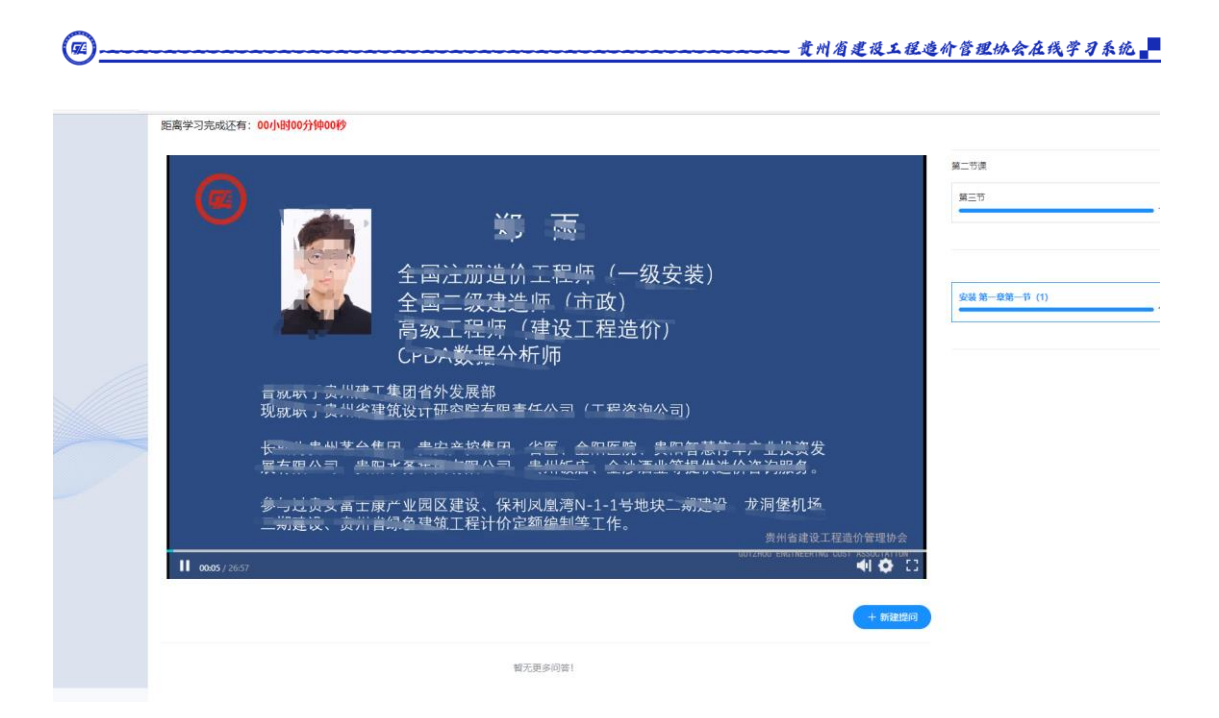

图10 课件播放

2.2 视频倍速播放

贵州省建设工程造价管理协会在线学习系统

(1) 本系统的所有视频都支持快进与倍速播放,当您需要快进时只需要拖动视频的进度条即可。

| 距离学习完成还有:00小时00分                                                            | \$00 <b>₽</b>                                                 |                          |                       |
|-----------------------------------------------------------------------------|---------------------------------------------------------------|--------------------------|-----------------------|
| C                                                                           | 第一章 专业基础知识                                                    |                          | 第二节课<br>安装 第一章第一节 (1) |
| <ul> <li>第一节</li> <li>第二节</li> <li>第三节</li> <li>第四节</li> <li>第五节</li> </ul> | 概述<br>安装工程常用材料设备<br>安装工程常用机械仪表<br>工程施工工艺及方法<br>施工组织设计原理、内容及方法 |                          |                       |
| 00:49                                                                       |                                                               | 贵州省建设工程造价管理协会            |                       |
| <b>100:53</b> / 26:57                                                       |                                                               |                          |                       |
|                                                                             |                                                               | + 新建提问                   |                       |
| 学生1号                                                                        |                                                               | 发表于: 2021-09-30 18:00:27 |                       |

#### 图11 课件播放1

(2) 本系统中视频倍速播放支持 0.5 倍、正常、1.25 倍、1.5 倍、2.0倍。

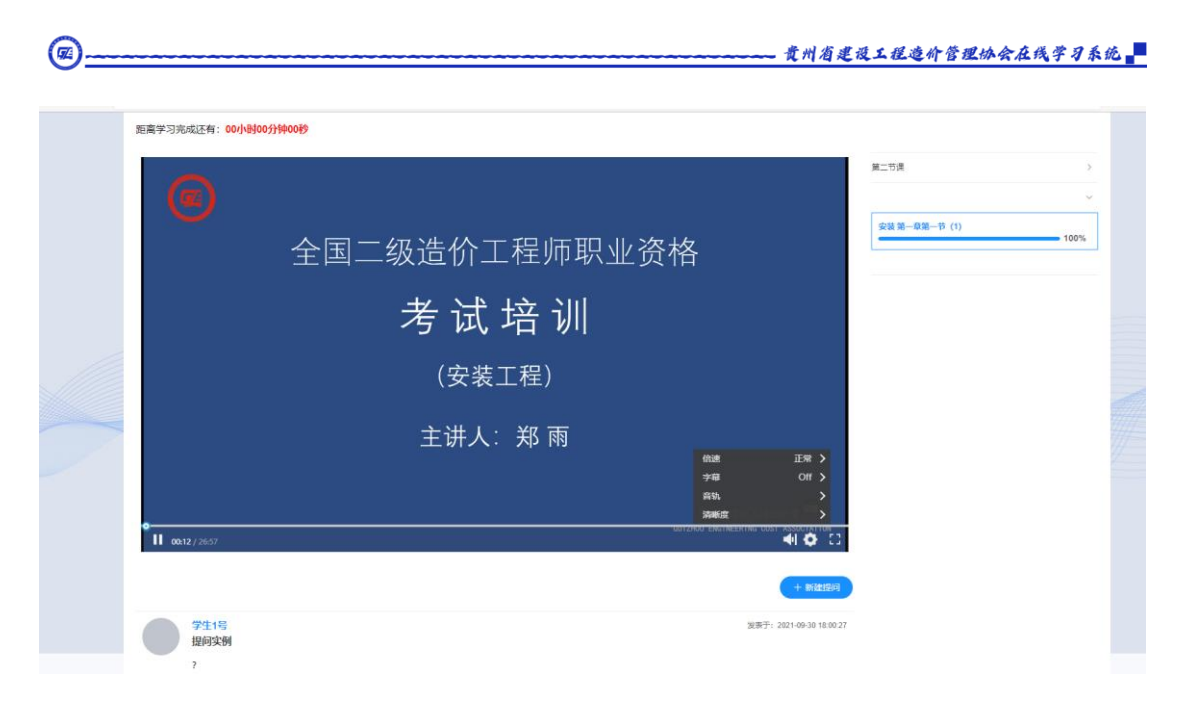

图12 倍数播放

## 3. 网页端如何提问及查看回复

3.1 提问

在视频下方系统提供了一个学员提问途径,点击"新建提问"填入提问内容,确定提交后,讲师会在10个工作日内回复您。

| 距离学习完成还有:00小时00分钟00秒                                                                                 |                                                                                                    |                  |
|----------------------------------------------------------------------------------------------------|----------------------------------------------------------------------------------------------------|------------------|
|                                                                                                    | Advention of the state of the state of the s | 算二节度<br>第三节<br>× |
| <ul> <li>第一节 概</li> <li>第二节 安</li> <li>第三节 安</li> <li>第三节 丁</li> <li>第四节 工</li> <li>第五节 施</li> </ul> | ・風向時期<br>・風向時春<br>、気舟・ 編編 - 描入 - 初園 - 花江 - 景格 -<br>14px - Verdana - B / 以 ら 臣 室 重 了<br>- 臣 - 臣 - ピ - ピ の 面 - 五 - 園 - ×, × ○ (1) ※                                                                                                    | → 1.07%          |
|                                                                                                    |                                                                                                    | 0 字 血TWY服約       |
|                                                                                                    | 報元更多何答!                                                                                                    |                  |

图13 新建提问

## 3.2 查看回复

贵州省建设工程造价管理协会在线学习系统

讲师回复您后,您可以在提问处查看讲师回复,也可以在个人中心的

第7页共12页

## "我的问答"中查看。

|                 | 第 雨<br>全国注册造价工程师(一级安装)<br>全国二级建造师(市政)<br>高级工程時(建设工程造价)                                                                                                    | 安装 第一章第一节(1) |
|-----------------|----------------------------------------------------------------------------------------------------|--------------|
| ►               | CPDA致/描分/竹/仰<br>曾就职于贵州建工集团省外发展部<br>现就职于贵州省建筑设计研究院有限责任公司(工程咨询公司)<br>长期为贵州茅台集团、贵安产控集团、省医、金阳医院、贵阳智慧停车产业投资发<br>展有限公司、贵阳水务集团有限公司、贵州饭店、金沙酒业等提供造价咨询服务。<br>参与过贵安富士康产业园区建设、保利凤凰湾N-1-1号地块二期建设、龙洞堡机场<br>三期建设、贵州省绿色建筑工程计价定额编制等工作。<br>贵州省绿色建筑工程造价管 | 理协会          |
| ▶ 00:00 / 26:57 |                                                                                                    |              |
| 2<br>2<br>2     | 发表于, 2021-0<br>国质干, 2021-09-30 18.01.54                                                                                                    | -30 18 00.27 |
|                 |                                                                                                    |              |

图14 查看问题回复

|        |                 | 9월1<br>소 #(<br>소 #) | 号 (ID: 14420<br>立: 百<br>奇: 925910561@ | 429192414085<br>]}qq.com | 14)  | * | * | <b>C</b> | * . | <b>e</b>              |
|--------|-----------------|---------------------|---------------------------------------|--------------------------|------|---|---|----------|-----|-----------------------|
| 用户信息   | 修改密码            | 我的订单                | 学习记录                                  | 我的问答                     | 积分日志 |   |   |          |     |                       |
| 845.02 | es del          |                     |                                       |                          |      |   |   |          |     |                       |
|        | 学生1号<br>提问<br>? |                     |                                       |                          |      |   |   |          |     | 波察士: 2021-09-26 20:50 |
|        | 学生1号<br>aa<br>? |                     |                                       |                          |      |   |   |          |     | 发表于: 2021-09-27 10:5  |
|        | 学生1号<br>1不懂     |                     |                                       |                          |      |   |   |          |     | 波樂于: 2021-09-30 16:00 |
|        | 2不懂<br>学生1号     |                     |                                       |                          |      |   |   |          |     | 发表于: 2021-09-30 18:04 |

图15 "我的问答"查看问题回复

## 4. 网页端如何开票及修改个人登录密码

### 4.1 开票

贵州省建设工程造价管理协会在线学习系统

购买课程的学员如果需要开票可到个人中心的"我的订单",点击"申请开票",填写申请开票信息(邮箱,企业税号等)后点击"立即创

建"按钮,在10个工作日内管理人员会将发票发送至您填写的邮箱。

| $\leftarrow \rightarrow \ C$ | https://study.gzszj.com/#/web/uc                                          |          | 2 G 🕸 🌒         |
|------------------------------|---------------------------------------------------------------------------|----------|-----------------|
|                              | 在线学习系统 (#673) 346600                                                      | 系统公告     | 🖨 jun es        |
|                              | 7                                                                         | * (      |                 |
|                              | 周中國意 佛政面码 <u>1980年</u> 学习记录 我的问事 积分日本<br>第二节理<br>「考想的。2021-09-30 13.91-44 | 金額: 001  |                 |
|                              | 第三节<br>下考约時, 2021-09-28 22:04:38<br>第二章                                   | 金额: 0.01 | 点击用户姓名,进入"个人中心" |
|                              | <b>学习税频</b><br>下期时间: 2021-09-26 20:57:14<br>波麗已开                          | 全都: 0.01 |                 |
|                              | 下勝町前1:2021-09-26 18:31:26<br>日本清沈麗                                        | 金額: 0.01 |                 |
|                              | <b>ppt资元文稿</b><br>下単約101: 2021-09-26 16:37:07<br><b>日の資源</b> 業            | 金額: 0.01 |                 |
|                              | 下順时间: 2021-09-26 16:27:41<br>日中消沈風                                        | 金額: 0.01 |                 |

图16 申请开票

| (新聞知知)<br>(1994年)<br>記録: 0.01<br>金額: 0.01     |                      |                      |                    |
|-----------------------------------------------|----------------------|----------------------|--------------------|
| 48時時は<br>(現時時度)<br>定時時度<br>全部: 001<br>全部: 001 |                      |                      |                    |
|                                               |                      |                      |                    |
| 金额: 0.01<br>金额: 0.01                          |                      |                      |                    |
| 金额: 0.01                                      |                      |                      |                    |
|                                               |                      |                      |                    |
| 金額: 0.01                                      |                      |                      |                    |
| <b>金额</b> : 0.01                              |                      |                      |                    |
| 金額: 0.01                                      |                      |                      |                    |
|                                               | 金额: 0.01<br>金额: 0.01 | 金額: 0.01<br>金額: 0.01 | 金额: 001<br>金额: 001 |

图17 开票信息录入

4.2 修改密码

@---

在个人中心点击"修改密码",填写修改密码信息即可修改密码。

\----

| 😨 在线学习系统      | <b>课程学习</b> 讲和团队  | 系统公告 |   |    |  |
|---------------|-------------------|------|---|----|--|
|               | (                 |      | * | *. |  |
| 用户信息 修改密码 我的话 | 订单 学习记录 我的问答 积分日志 | 5    |   |    |  |
| 原始密码          |                   |      |   |    |  |
| 新的密码          |                   |      |   |    |  |
| 确认密码          |                   |      |   |    |  |
| 30017498555   |                   |      |   |    |  |

图18 修改密码

#### 5. 微信小程序

5.1 微信小程序登录注册

(1) 微信通过扫描微信小程序二维码进入小程序端或者通过微信搜索微信公众号"贵州省建设工程造价管理协会",进入公众号点击"为您服务"选择"教育培训"即可进入小程序。

| H AN V HANNE O HA-F 🖬 COMM                                                                                                | Ltd. 70(6).00 |
|----------------------------------------------------------------------------------------------------|---------------|
| @ 在线学习系统                                                                                                    |               |
|                                                                                                    |               |
| 回知所有 美州場連定工程运行管理协会 联系現在 0851-85560056 [2水支持 県州県有三席大都展開方面限公司 詳系現在 0851-85668756<br>新公学者(1900年4月 - 中公開登者) 5051(202001909) 年 |               |

图19 微信扫码进入微信小程序

|                      | Q. 搜索        | + 贵                  | 贵州省建设工程造价管理协会                 |                                         |      | - ( | • × |
|----------------------|--------------|----------------------|-------------------------------|-----------------------------------------|------|-----|-----|
|                      | 贵州省建设工程造价    | 10:50                |                               |                                         |      |     |     |
| <b>्</b><br><u>श</u> | · 众臣忠加入我们的   |                      | 亲,欢迎您加入<br>会与行业内的优<br>享行业信息资源 | 我们的大家庭。在这里您将有机<br>秀企业或资深专家亲密接触,共<br>• 🙂 |      |     |     |
| - I C                | -            |                      |                               |                                         |      |     |     |
| \$<br>\$             | in, ny Junet | 21/10/2<br>/<br>8:12 |                               |                                         |      |     |     |
|                      |              |                      |                               |                                         |      |     |     |
|                      | -            |                      |                               |                                         |      |     |     |
| Ø                    |              |                      |                               | の事指南                                    |      |     |     |
| -                    |              | 星期天                  | - *Itta                       |                                         | 法公告日 |     |     |

图20 微信公众号进入微信小程序

(2)小程序端用户与网页端用户数据是打通的,如果您已在网页端注册可直接使用注册账号进行登录,也可使用您的微信号直接登录。5.2 微信小程序学习观看及购买视频

(1) 登录进入到微信小程序后"课程学习"中心中看到本系统所包括的学习课程。

(2) 点击您所需要的学习课程(已购买过的课程可直接观看学习), 跳转至购买界面,点击购买按钮,操作与网页端相同。注意:小程序 端只支持安卓系统(如:华为手机)用户进行购买, IOS系统(如: 苹果手机)用户不支持。

(3) 购买完成后可观看学习视频。

贵州省建设工程造价管理协会在线学习系统

5.3 微信小程序开票功能

@\_\_\_\_

学员进入个人中心"我的订单"中点击"申请开票",填写开票申请 信息(邮箱,企业税号等)提交即可,操作与网页端相同。在10个 工作日内管理人员会将发票发送至您填写的邮箱。